Master Informatique Paris-Saclay - (c) Michel Beaudouin-Lafon 2012-2020

1

# Affordances, Metaphors, and Conceptual modeling

Michel Beaudouin-Lafon - mbl@lri.fr Laboratoire de Recherche en Informatique Ex Situ - http://ex-situ.lri.fr

### Outline

"The design of everyday things" - Don Norman

Affordances

**Metaphors** 

**Conceptual model** 

Examples

# The design of everyday things - Norman, 1990

Everyday objects reflect the problems in user interface design

- Door handles
- Washing machines
- Telephones
- etc.

Introduces the notions of *affordance*, *metaphor*, and *conceptual model* 

Provides a set of *design rules* 

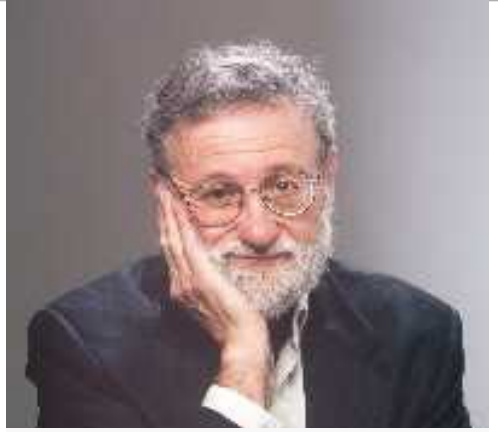

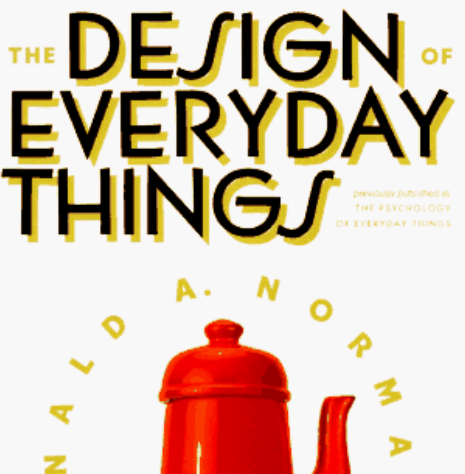

0 0

# Example

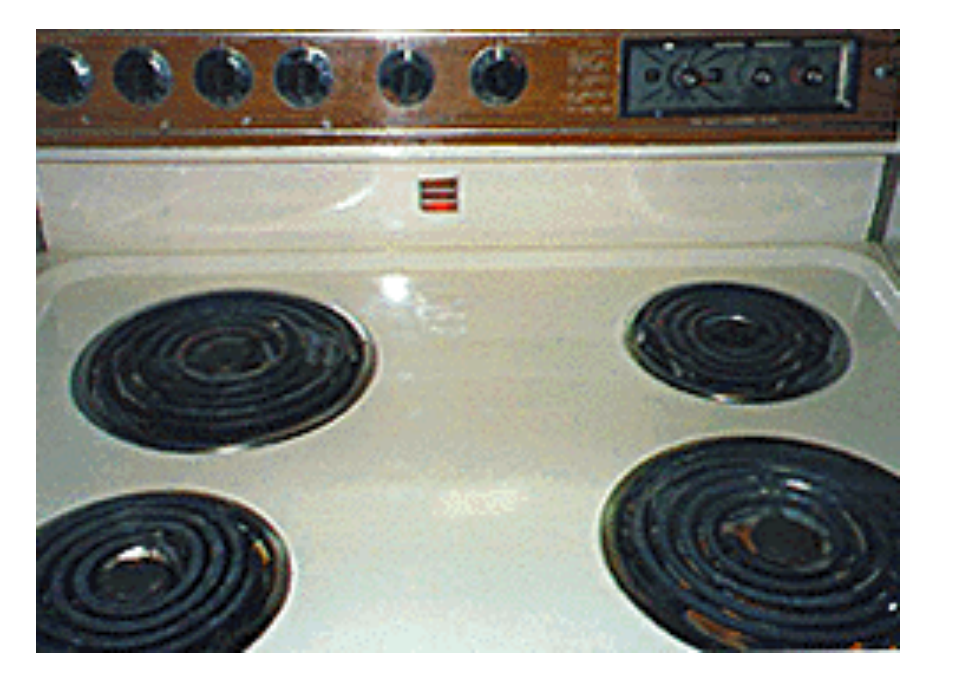

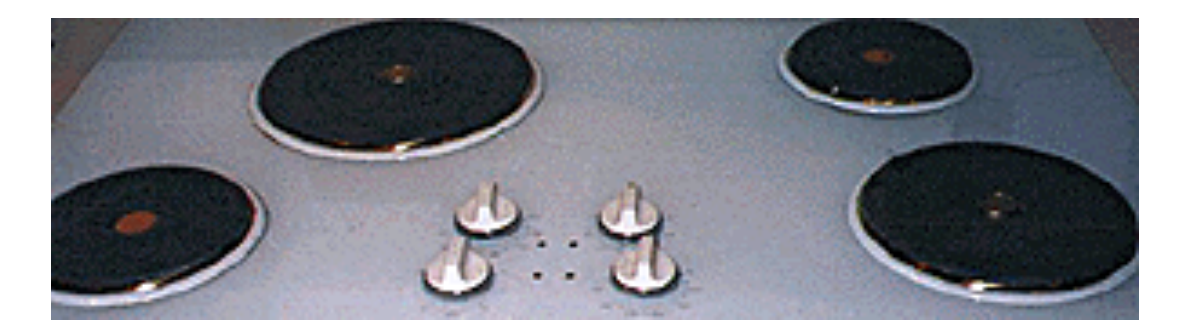

### Affordances – J.J. Gibson

The capabilities of an object for action

"... the affordances of the environment are what it offers the animal, what it provides or furnishes, either for good or ill..."

James Gibson

The affordance exists even if it is not perceived

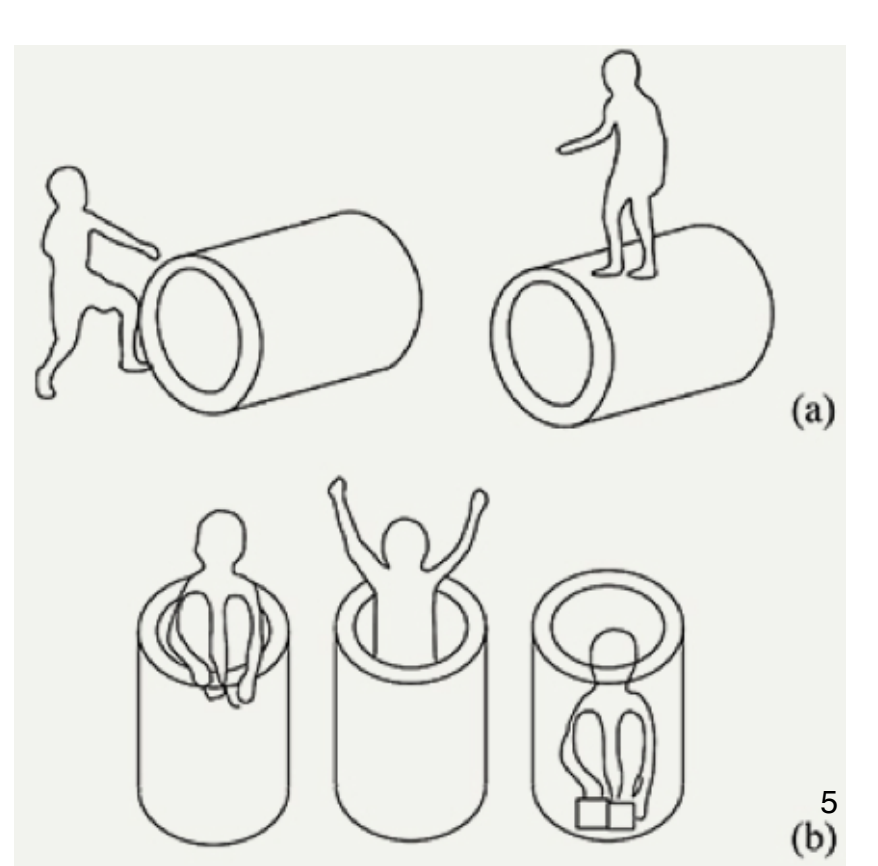

# Signifiers (not affordances) – Don Norman

Perceived affordances, later renamed signifier : perception of the capabilities of an object for action

Gibson's notion of affordance:

the affordance exists even if it is not perceived Norman's notion of affordance (later renamed signifiers): the affordance exists only if it is perceived

The shape, size, aspect of an object suggests what it can be used for A button is meant to be pushed A handle is meant to be turned

Foundation of our knowledge of the world

«Much of our everyday knowledge resides in the world, not in the head»

Norman, 1988

# Perceptual learning – Eleanor Gibson

Learning to recognize affordances

Visual cliff experiment

"We perceive to learn, as well as we learn to perceive" Eleanor Gibson

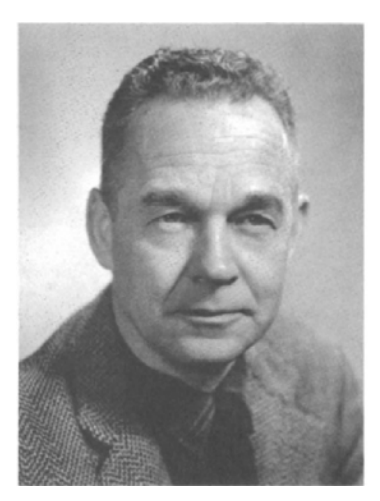

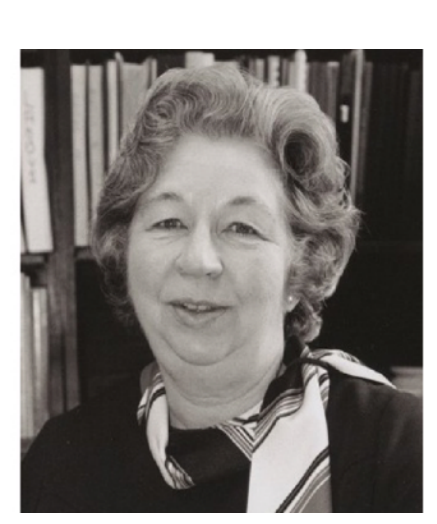

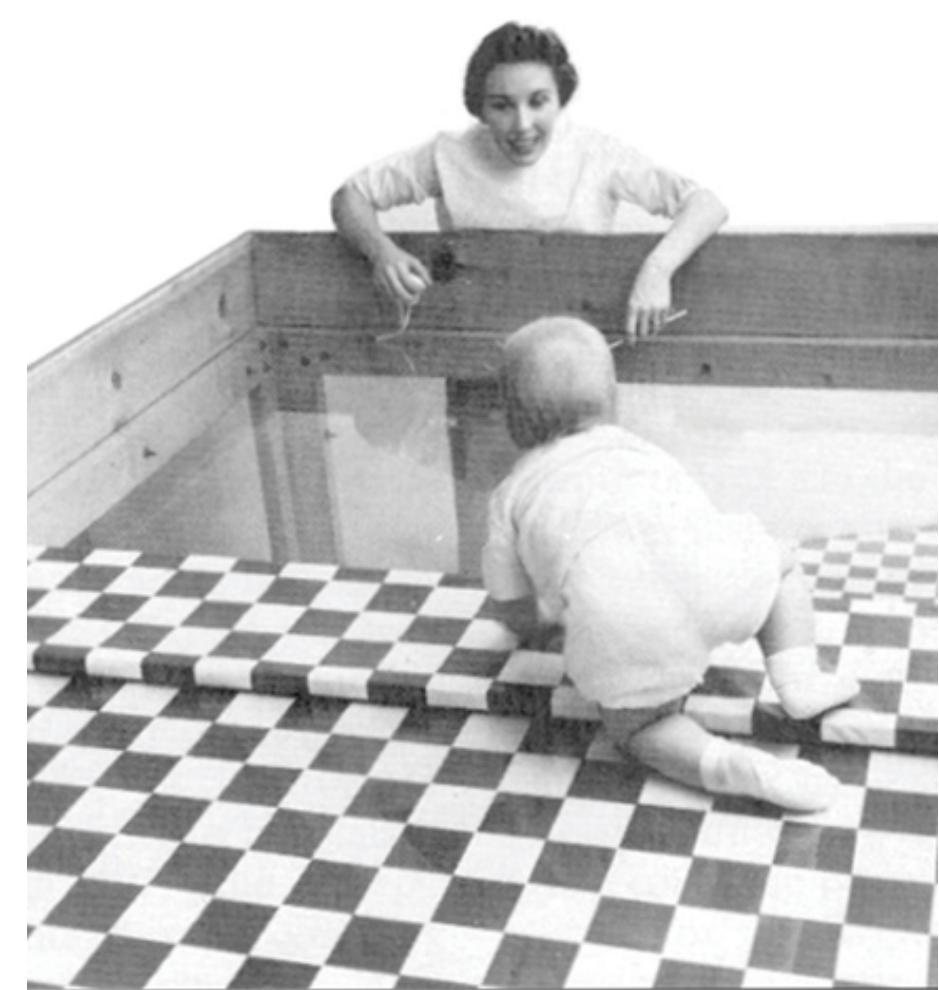

Master Informatique Paris-Saclay - (c) Michel Beaudouin-Lafon 2012-2020

# Affordances vs. Signifiers

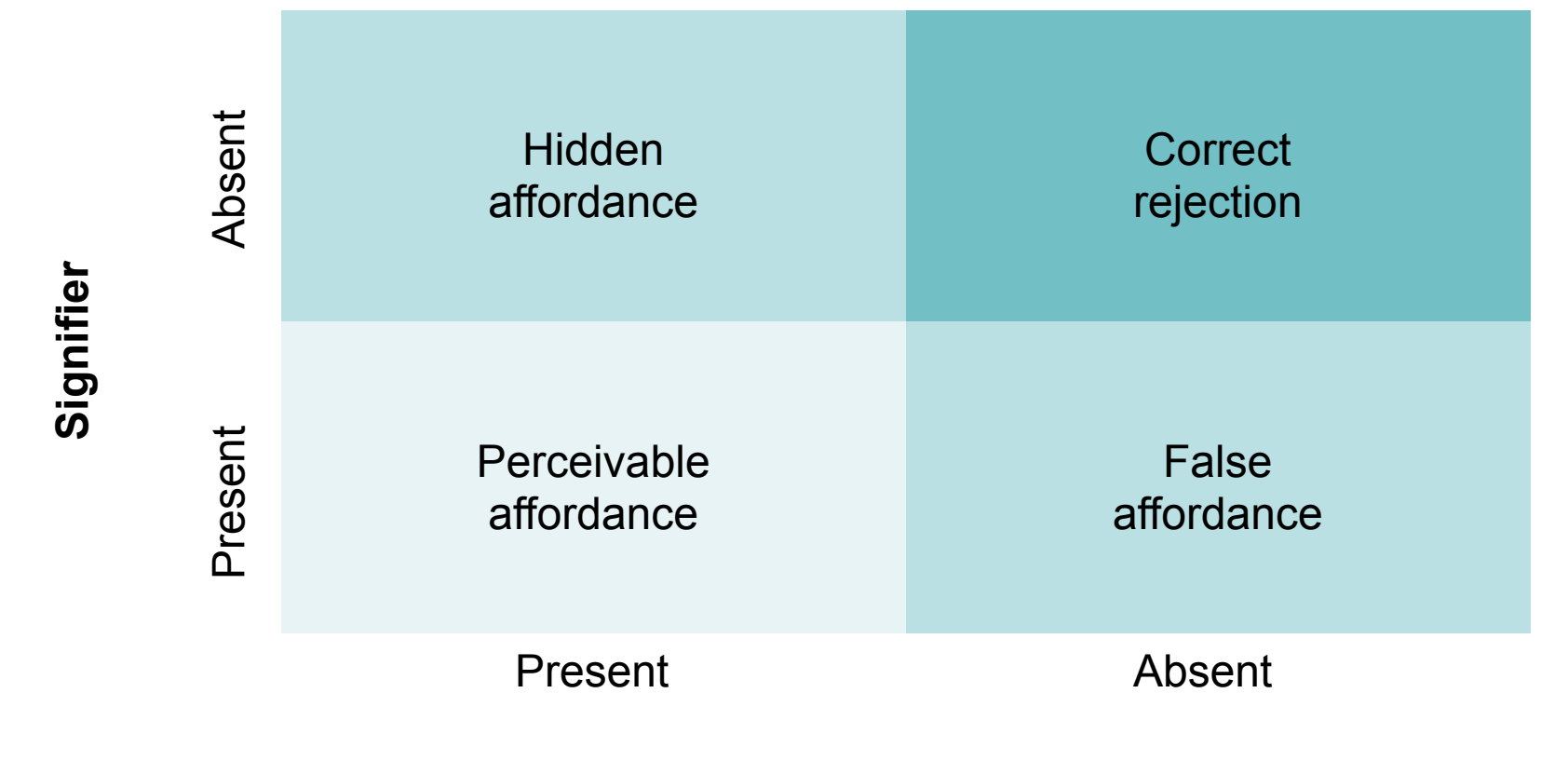

Affordance

### Mental model

Operational representation of the world in one's head Example : instructions to get home

Provides a structure to link causes and effects Supports explanations What do I see? What does it mean? What did just happen? Why? What did I do that created this situation? Supports predictions What can I do now? What happens if I do this?

Different types of mental models: objects-actions, state-transitions

### Metaphor

Figure of speech:

establishes a link between two words, without a comparative (while comparison includes the comparative)

Example: Direct metaphor The moon is a golden sickle A golden sickle lights the night

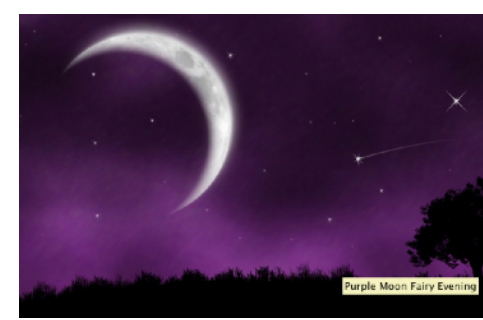

More generally:

Transfers a relationship from one set of objects to another set

To be efficient, the comparative (or the transfer) must be immediately guessed or understood

### Example: Desktop metaphor

Comparesobjects of the virtual deskwithobjects of a real desk

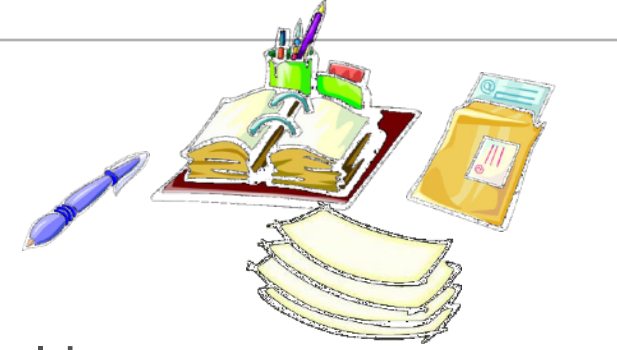

Transfers properties from physical to on-line world: Move, Open, put in trashcan, ...

The goal is not to simulate a real desk but to take advantage of our knowledge of a real desk

Goal: Save learning

Capitalize on external knowledge Takes advantages of affordances in the real world

### Interactive system

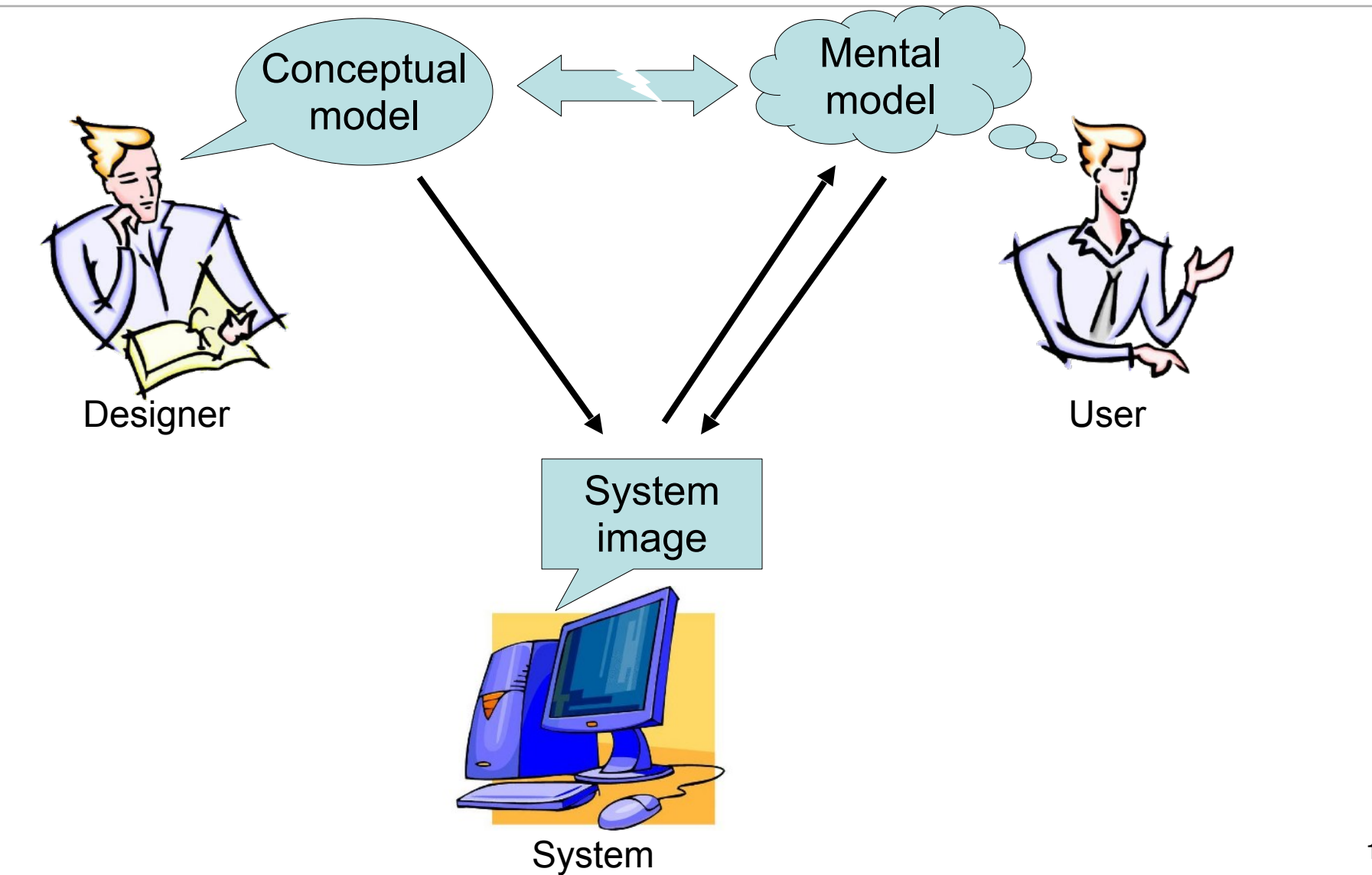

### **Conceptual modeling**

Conceptual model

How the designer wants the user to see the system

Must hide technical aspects

Must refer to what the user will use the system for

System image

What the user sees of the system (including its documentation) Used by users to create their mental model

User mental model

Created based on the users' understanding of the system image, their use of the system, what others have told them about the system, etc.

# **Conceptual modeling**

Correspondence between conceptual model and mental model:

- improved by a proper use of metaphors
- improved by taking advantage of affordances
- improved by following proper design guidelines

In case of poor correspondence:

- Manipulation errors
- Frustration
- Lower productivity

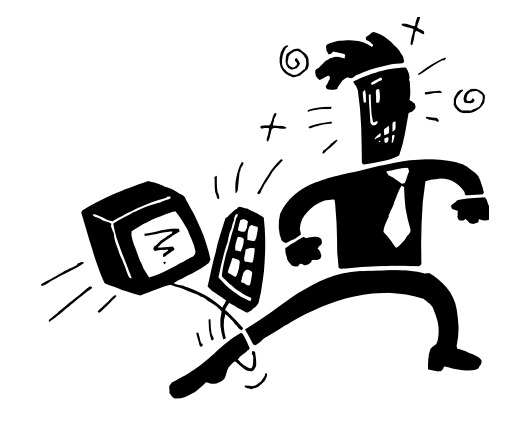

# Example

### **Confusion over Palm Beach County ballot**

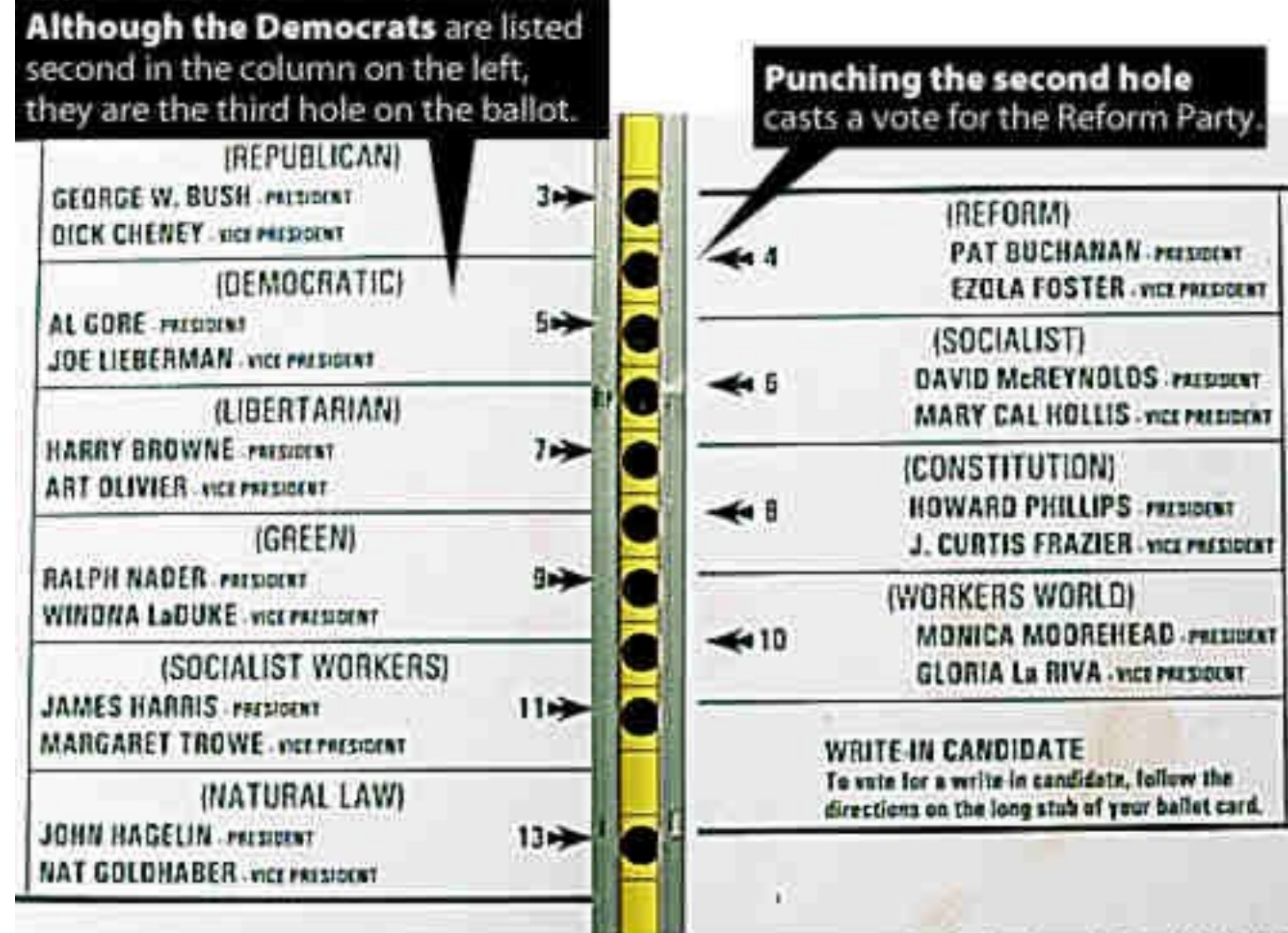

# Example : Fridge

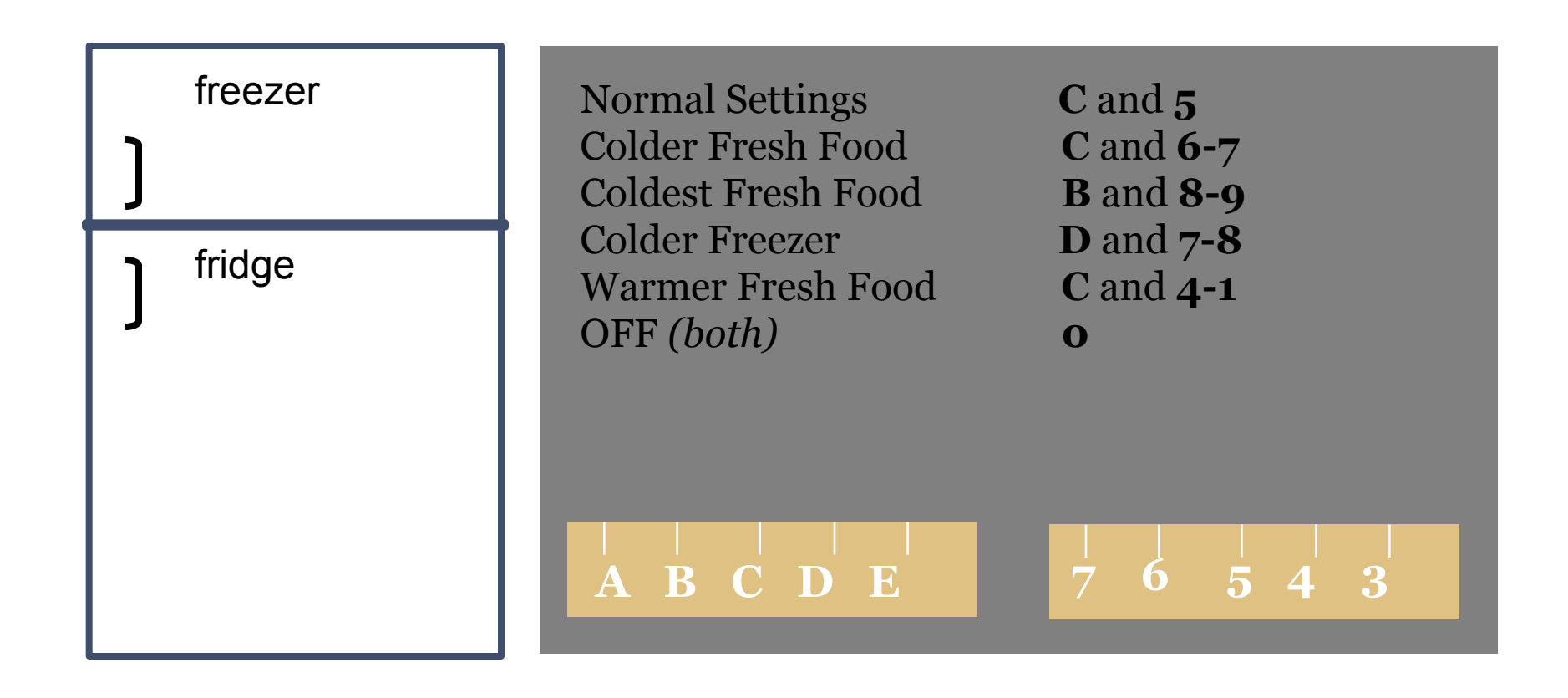

What is your conceptual model?

# A likely mental model

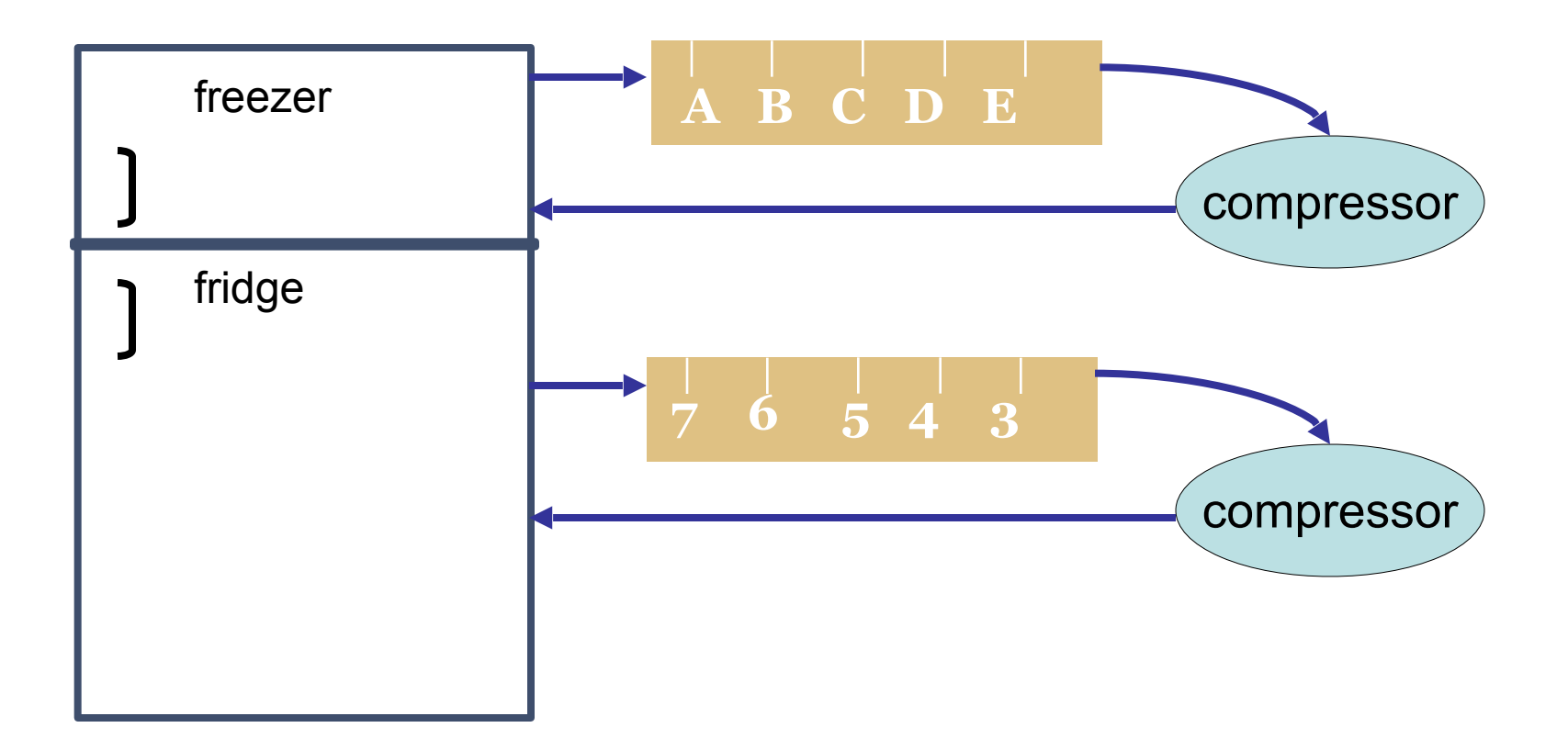

# Real conceptual model

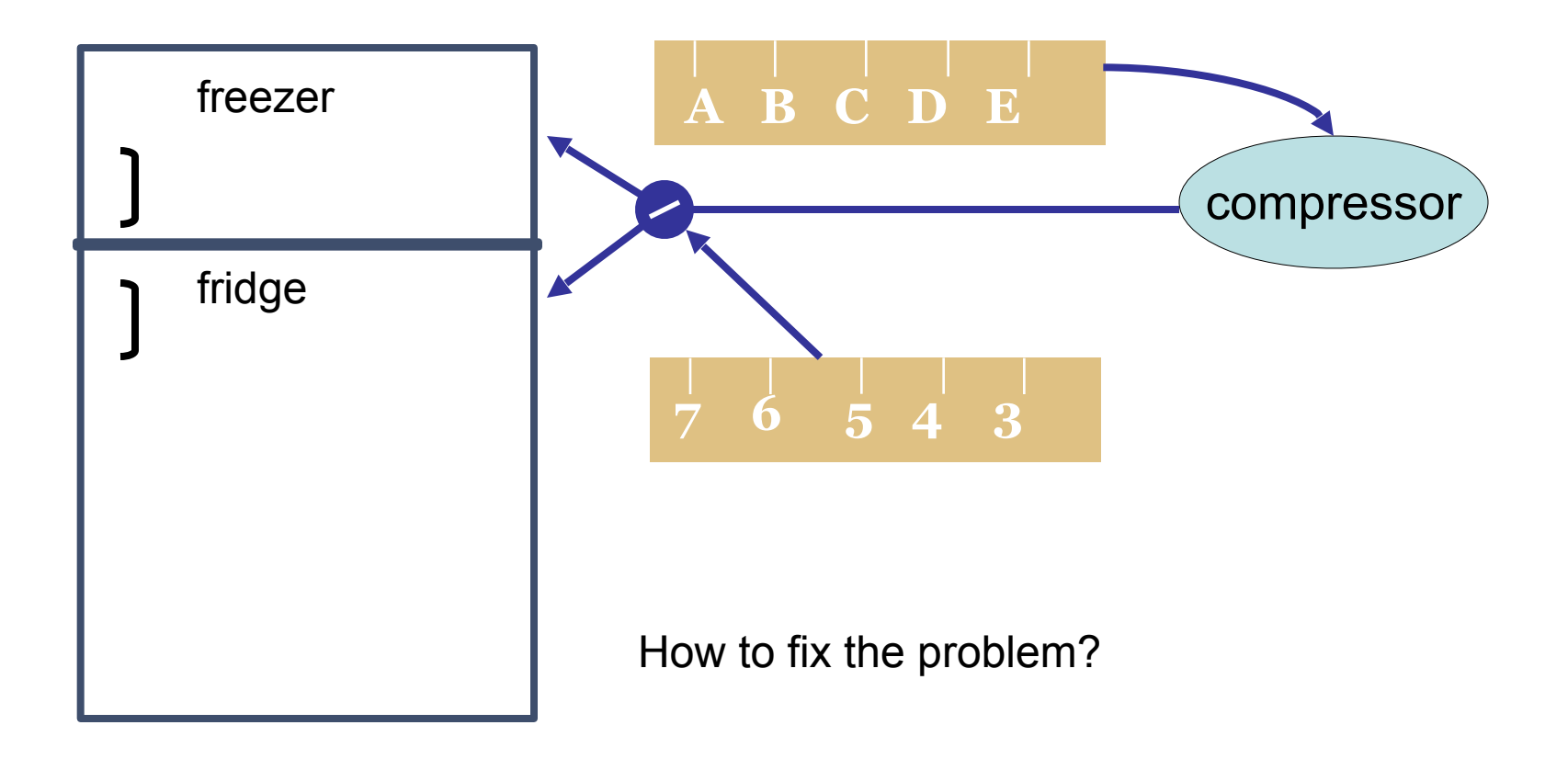

Change the controls so they match what users expect Change the controls so they reflect how it really works

# 3 principles from Norman (1990)

Recommendations to create « good » conceptual models

#### 1- Make things visible

The user can know the state of the system by observing the interface

#### 2- Mapping principle

Help understand the correspondence between

- Actions and results
- Controls and their effects
- The state of the system and what is visible
- 3- Feedback principle Inform the user

### 8 design rules from Shneiderman (1998)

- 1. Consistency
- 2. Short-cuts for expert users
- 3. Informative feedback
- 4. Design dialogues with closures
- 5. Prevent errors and help repair them
- 6. Provide reversible operations
- 7. Give control to the user
- 8. Reduce short-term cognitive load

There are dozens of recommendations and hundreds of rules...

For every rule, there are exceptions...

# Organizing the conceptual model

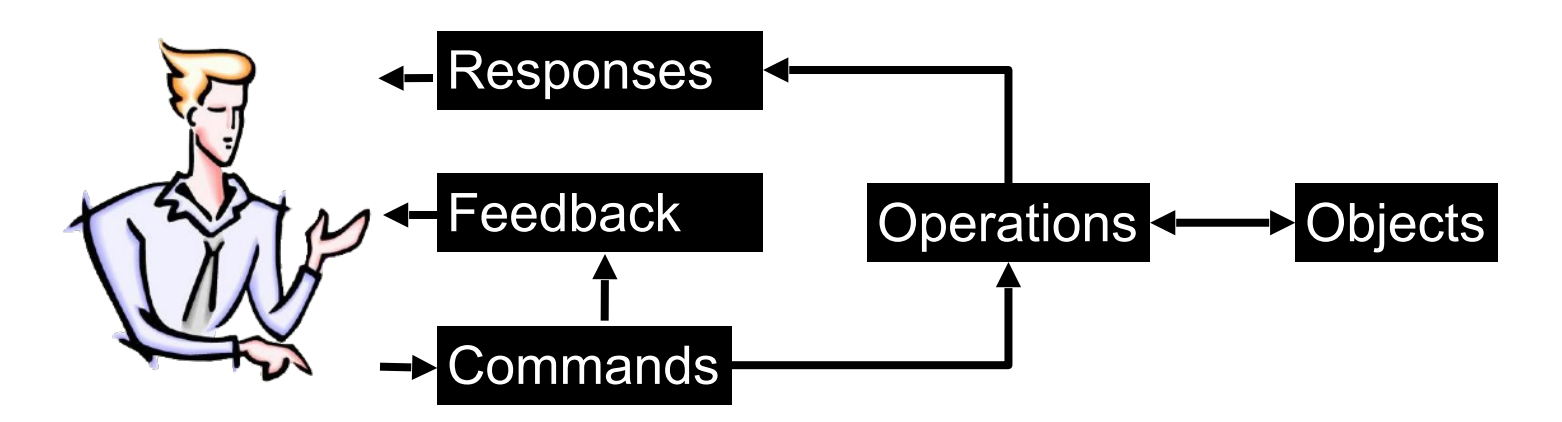

Identify the objects:

What the user wants to manipulate

Identify the operations:

What the user wants to do with the objects

Identify the commands:

How the user can activate the operations

### Interaction tables

Organize the conceptual model into two tables:

| Objects | Representations                      | Properties                    | Operations           |
|---------|--------------------------------------|-------------------------------|----------------------|
| File    | Icon (according to file type) + name | Path<br>Type, name, size,<br> | Delete<br>Rename<br> |

| Operations    | Commands                                    | Feedback                                 | Responses                                                    |
|---------------|---------------------------------------------|------------------------------------------|--------------------------------------------------------------|
| Delete a file | Drag-and-drop<br>the icon into the<br>trash | The ghost of the icon follows the cursor | The icon<br>disappears and<br>the trash can gets<br>bigger   |
|               | Select file and hit the Delete key          | Selected icon<br>gets highlighted        | The icon moves<br>towards the trash<br>can and<br>disappears |

### Case studies

Conceptual models of different graphical editors Pixel-based images (Photoshop) Vector-based images (Illustrator)

Other case studies (not covered here) Editor for images described as planar maps Web browser File browser Text editor Mail reader

# Drawing tools

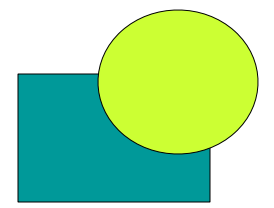

What is this drawing made of? How to create this drawing?

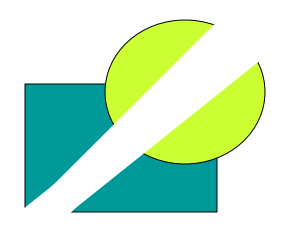

It is a set of pixels that can be erased

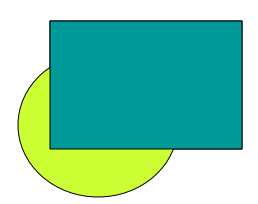

It is a rectangle and a circle that can be moved

### Two broad categories

Editing **bitmaps** – images made out of pixels Basic objects: set of pixels (areas) Basic operations: Define an area Apply an operation to the pixels in an area

Editing **vectors** – images made out of geometrical shapes Basic objects: a stack of vector-based objects Basic operations:

> Modify the geometry (shape) of an object Modify the graphical attributes of an object Change the stacking order (2D1/2)

# Editing bitmaps

| Operations              | Commands                                                    | Feedback                                    | Responses                                          |
|-------------------------|-------------------------------------------------------------|---------------------------------------------|----------------------------------------------------|
| Select an area          | Select rectangle<br>tool +<br>Click-and-drag a<br>rectangle | Cursor change<br>Display ghost<br>rectangle | Area surrounded<br>by "marching<br>ants"           |
|                         | Select lasso<br>tool +<br>Outline the area                  | Cusor change<br>Display ghost<br>outline    | Area surrounded<br>by "marching<br>ants"           |
| Paint the selected area | Select brush<br>tool +<br>Click-and-drag to<br>paint        | Cursor change<br>Display ink                | Apply current<br>color to the path<br>of the brush |
|                         | Select paint<br>bucket tool +<br>Click the area             | Cursor change                               | Selected area is filled with the current color     |

# Editing bitmaps

| Operations                  | Commands                                       | Feedback                                       | Responses                                     |
|-----------------------------|------------------------------------------------|------------------------------------------------|-----------------------------------------------|
| Modify the selected area    | Command "Invert"<br>in the "Selection"<br>menu |                                                | Exchanges the selected and non-selected areas |
|                             | Command<br>"Extend" in the<br>"Selection" menu |                                                | Extends the selection by one pixel            |
| Transform the selected area | Select an item in the "Filters" menu           | Dialog box with<br>parameters of the<br>filter | Apply the filter to the selected area         |
|                             | etc.                                           |                                                |                                               |

# Editing bitmaps

| Objects      | Representations                       | Properties                        | Operations               |
|--------------|---------------------------------------|-----------------------------------|--------------------------|
| Area         | "Marching ants"<br>(blinking outline) | The set of pixels inside the area | Define<br>Modify<br>Fill |
| Brush        | Cursor shape                          | Shape<br>Transparency<br>Color    | Paint                    |
| Tool palette | Floating window                       | List of tools<br>Selected tools   | Select tool              |
| etc.         |                                       |                                   |                          |

### Vector-based editing

| Operations                | Commands                                                       | Feedback                                                                       | Responses                                                                        |
|---------------------------|----------------------------------------------------------------|--------------------------------------------------------------------------------|----------------------------------------------------------------------------------|
| Create an object          | Select an object<br>type in the palette<br>+<br>Click-and-drag | Cursor change<br>Rubber-band the<br>object shape                               | Creates new<br>shape with<br>current attributes<br>on top of all other           |
|                           | Select the pencil+<br>Click-and-drag<br>each control point     | Cursor change<br>Each click-and-<br>drag defines a<br>point and its<br>tangent | Creates new<br>shape with<br>current attributes<br>on top of all other<br>shapes |
| Select one or more object | Click an object                                                |                                                                                | Adds handles to<br>the selected<br>object                                        |
|                           | Click on the background+ drag                                  | Ghost of the selection rectangle                                               | Adds handles to<br>the selected<br>objects                                       |

### Vector-based editing

| Operations                               | Commands                                                                  | Feedback                                                               | Responses                                      |
|------------------------------------------|---------------------------------------------------------------------------|------------------------------------------------------------------------|------------------------------------------------|
| Modify the geometry of an object         | Select object +<br>click-and-drag the<br>handles                          | Ghost of the reshaped object                                           | Changes the shape of the object                |
| Modify the<br>attributes of an<br>object | Click object + Use<br>the attributes<br>inspector                         | Values of the<br>attributes are<br>displayed in<br>inspector           | Applies new<br>values to the<br>object         |
| Change the stacking order                | Click object +<br>select command<br>"bring to front" or<br>"send to back" |                                                                        | Puts the object on top or below all others     |
|                                          | Click object +<br>select command<br>"Order" + slider                      | The stacking of<br>the object<br>changes<br>according to the<br>slider | Changes the<br>stacking order of<br>the object |

### Vector-based editing

| Objects                | Representations | Properties                                                        | Operations                            |
|------------------------|-----------------|-------------------------------------------------------------------|---------------------------------------|
| Vector-based<br>shapes | Graphical shape | Geometry<br>Graphical<br>attributes                               | Create<br>Modify<br>Change attributes |
| Attribute inspector    | Floating window | Background color<br>Foreground color<br>Thickness<br>Transparency | Change attribute<br>value             |
| Tool palette           | Floating window | List of tools<br>Selected tool                                    | Select                                |
| etc.                   |                 |                                                                   |                                       |

### Some rules

Group commands by category Manage the workspace Global editing (layout of objects, ...) Local editing (individual object) etc.

Verify completeness Same operations in both tables Each property should be visible and editable

Verify consistency Similar interactions have similar effects

### Some rules

Apply design principles Reification Identify new objects ex : Tool palette = object Polymorphism Create commands that apply to different objects ex : Which existing commands apply to the palette itself? Reuse

Output reuse: favor commands that reuse existing objects

### Evaluating a conceptual model

Using scenarios and storyboards Describe realistic sequences of interaction Verify that they are covered by the model

Using walkthroughs

Verify (and have others verify) the criteria described in the previous slides

Using *prototypes* 

Implement some of the techniques to test and refine them

### Conclusion

The conceptual model is at the heart of an interactive system

Conceptual modeling is a creative activity One cannot simply apply rules

User-centered design

Analyse interaction from the point of view of the user

Participatory design

Involve users along the design process to understand their needs, validate design choices, and take advantage of their ideas and suggestions